## TUTORIAL DE RECUPERAÇÃO DE SENHA!

- 1- Abra o navegador e copie o endereço "http://www3.fw.iffarroupilha.edu.br/si2at/".
- 2- Na tela a seguir clique no link "aqui".

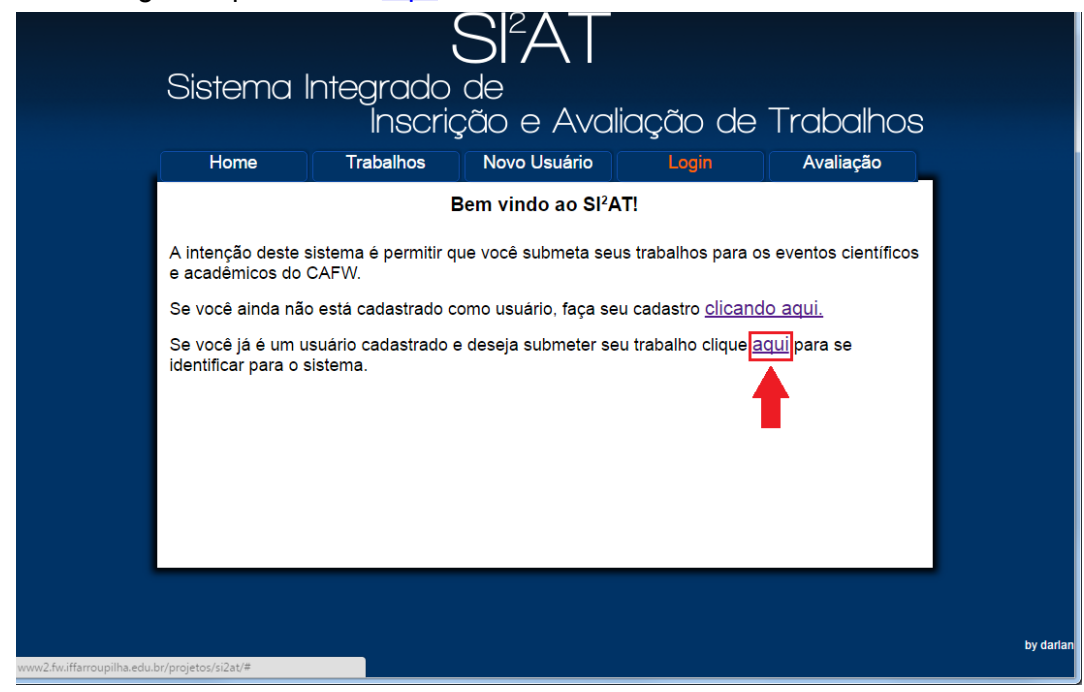

3- Você estará na tela de Login clique em "Esqueci minha senha?"

|                     |                                         |                                | SIA<br>de<br>ção e Ava<br>Novo Usuário        |                           |                       |           |  |  |  |  |
|---------------------|-----------------------------------------|--------------------------------|-----------------------------------------------|---------------------------|-----------------------|-----------|--|--|--|--|
| Bem vindo ao SI²AT! |                                         |                                |                                               |                           |                       |           |  |  |  |  |
|                     | A intenção deste<br>e acadêmicos do     | sistema é permitir c<br>CAFW.  | lue você submeta sei                          | us trabalhos para os      | s eventos científicos |           |  |  |  |  |
|                     | Se você ainda nã                        | o está cadastrado              | como usuário, faça se                         | u cadastro <u>clicand</u> | o aqui.               |           |  |  |  |  |
|                     | Se você já é um u<br>identificar para o | usuário cadastrado<br>sistema. | Login:<br>Login:<br>Login Esqueci minha senha | 2                         | <u>qui</u> para se    |           |  |  |  |  |
|                     |                                         |                                |                                               |                           |                       | by darlan |  |  |  |  |

4- Na tela abaixo digite o e-mail cadastrado e depois clique em "Enviar".

| Sistem                                                                        | SI2AT<br>na Integrado de<br>Inscrição e Avaliação de Trabalhos<br>Trabalhos Novo Usuário Login Avaliação                                                                                                    |
|-------------------------------------------------------------------------------|----------------------------------------------------------------------------------------------------|
| A intenção d<br>e acadêmico<br>Se você aino<br>Se você já é<br>identificar pa | Bem vindo ao SI <sup>2</sup> AT!<br>este sistema é permitir que você submeta seus trabalhos para os eventos científicos<br>es do CAFW.<br>da não está cadastrado <u>resulto distrário faca seu cadastro clicando aqui.</u><br>e um usuário cadastrado <u>resulto distrário faca seu cadastro clicando aqui.</u><br>e um usuário cadastrado <u>resulto distrário faca seu cadastro clicando aqui.</u><br>e um usuário cadastrado <u>resulto distrário faca seu cadastro clicando aqui.</u><br>e um usuário cadastrado <u>resulto distrário faca seu cadastro clicando aqui.</u><br><u>e um usuário cadastrado resulto distrário faca seu cadastro clicando aqui.</u><br><u>e um usuário cadastrado resulto distrário faca seu cadastro clicando aqui.</u><br><u>e um usuário cadastrado resulto distrário faca seu cadastro clicando aqui.</u><br><u>e um usuário cadastrado resulto distrário faca seu cadastro clicando aqui.</u><br><u>e um usuário cadastrado resulto distrário faca seu cadastro clicando aqui.</u><br><u>e um usuário cadastrado resulto distrário faca seu cadastro clicando aqui.</u><br><u>e um usuário cadastrado resulta transference distrado distrado distr</u> |
|                                                                               | by darfan                                                                                                    |

5- Após "Enviar" você receberá um e-mail contendo a seguinte mensagem: "Você solicitou uma alteração de senha por favor <u>Clique Aqui</u>". Clique em "<u>Clique aqui</u>" e você será redirecionado

para a tela abaixo! Digite a sua nova senha, confirme-a e clique em "alterar".

| Sistema Ir                                                         | ntegrado<br>Inscriç                                    | SIA  <br>de<br>ção e Aval | liação de l | Trabalhos |    |
|--------------------------------------------------------------------|--------------------------------------------------------|---------------------------|-------------|-----------|----|
| Home                                                               | Trabalhos                                              | ,<br>Novo Usuário         | Login       | Avaliação |    |
| Nova senha:<br>Repita sua senha:<br>alterar<br>Clique em "alterar" | <ul> <li>Digite a nov</li> <li>Redigite a n</li> </ul> | a senha<br>ova senha      |             |           |    |
|                                                                    |                                                        |                           |             |           | by |